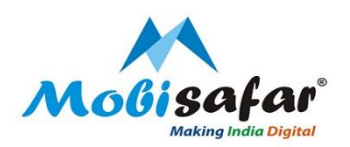

# PAN CARD- NSDL

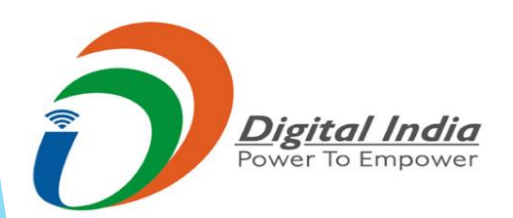

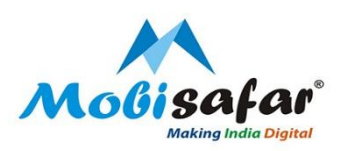

#### Step 1: Login to Mobisafar web portal with your MSP code and password

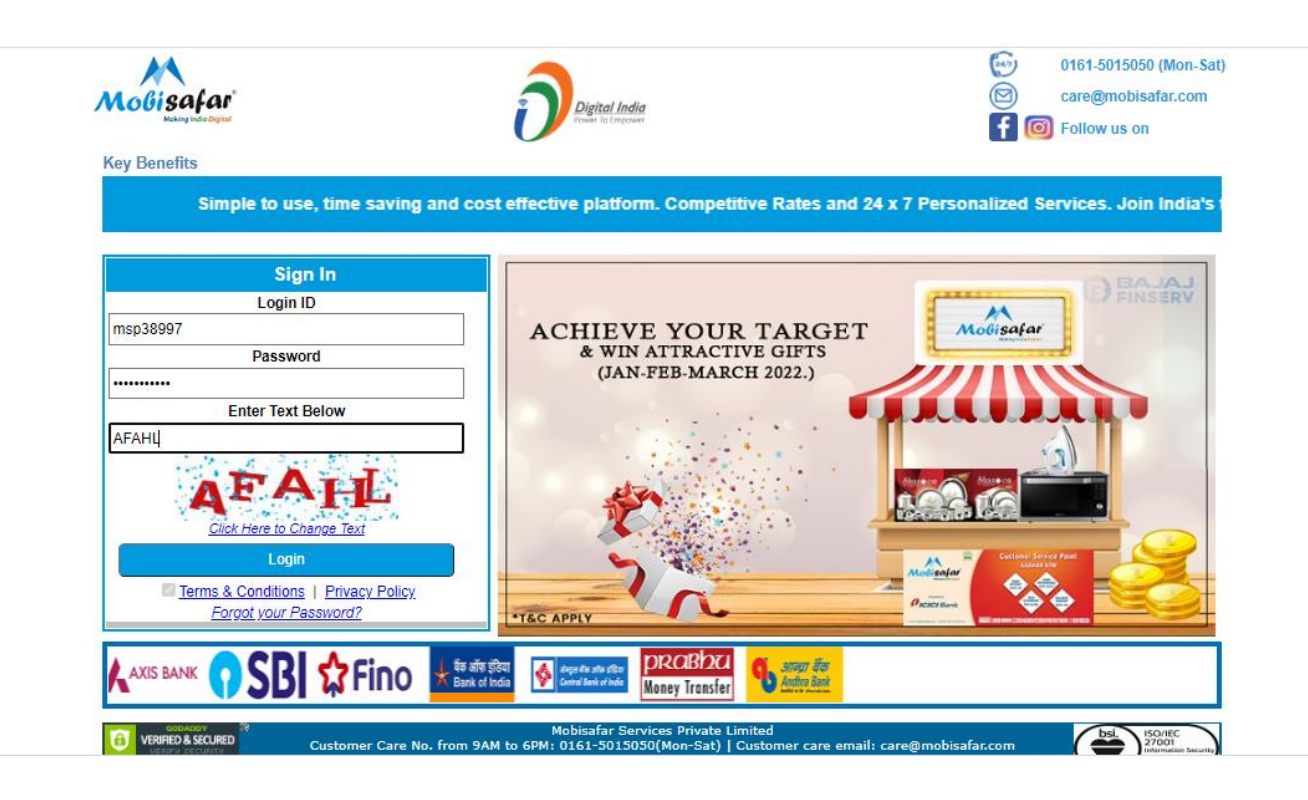

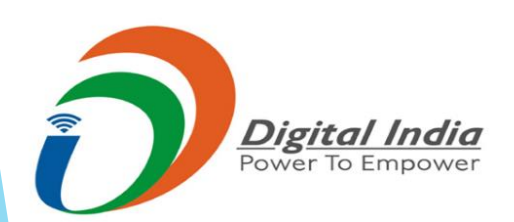

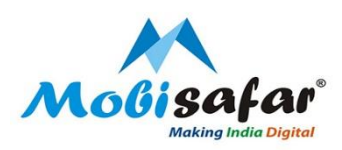

#### Step 2: Select NSDL Pan card from Services under PAN Card Services

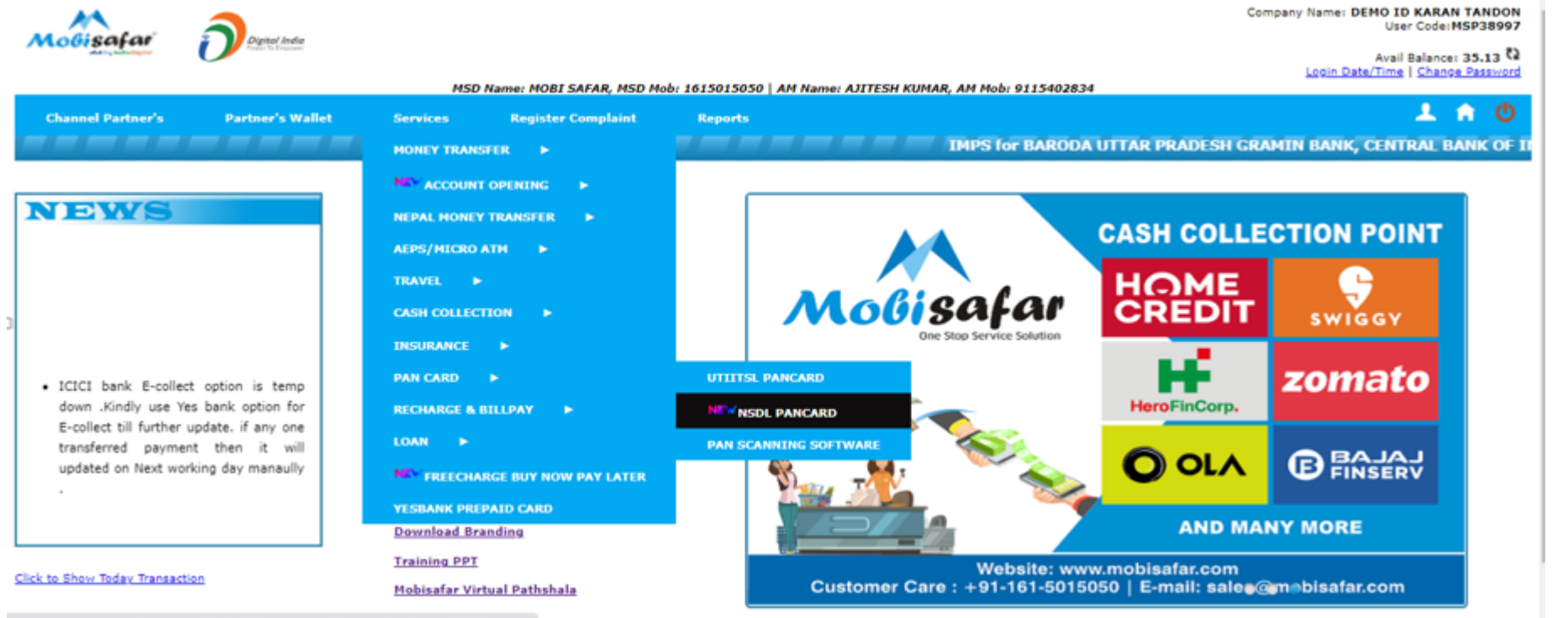

have the second second s

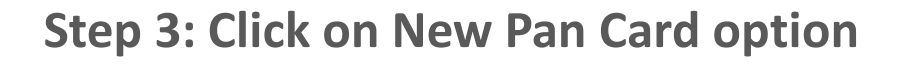

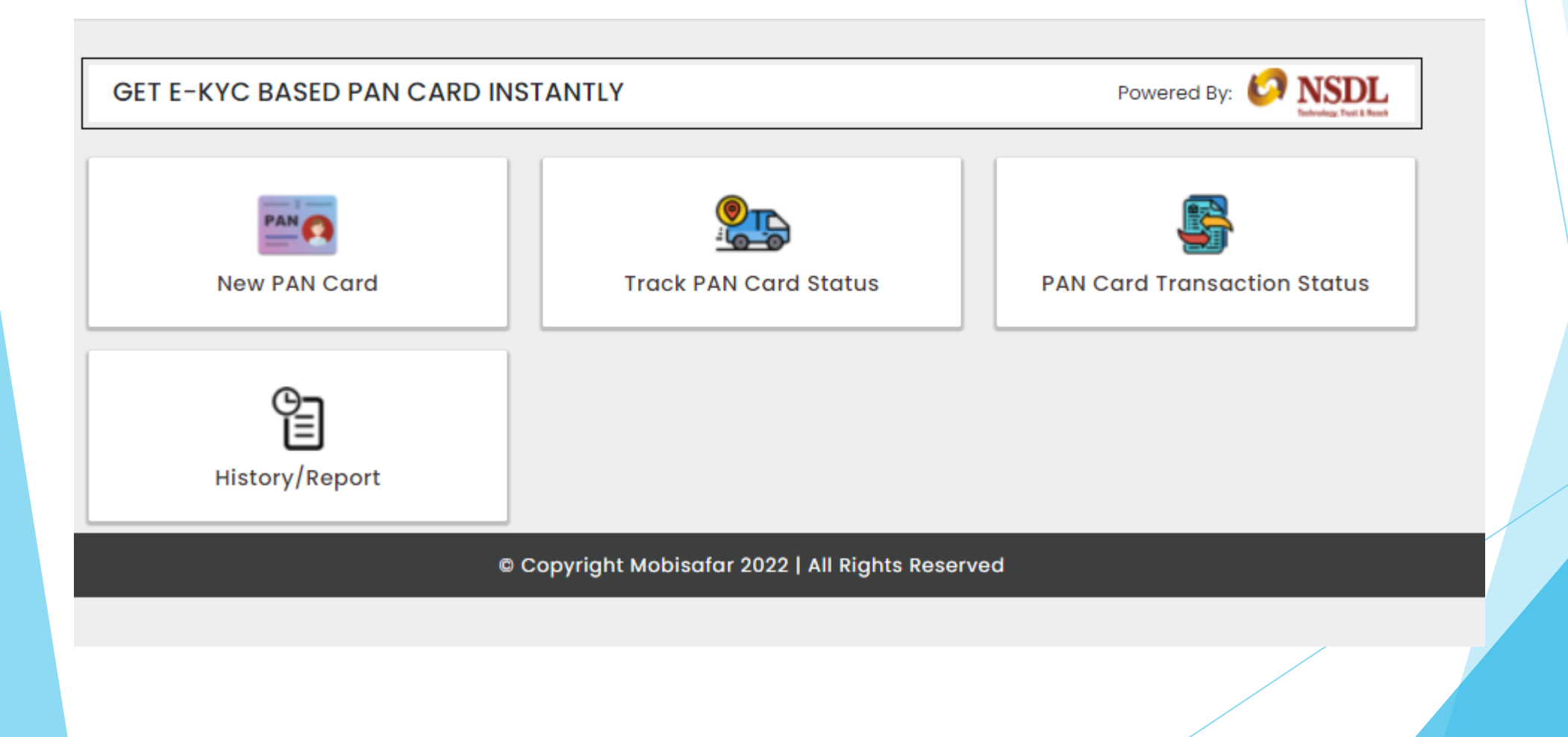

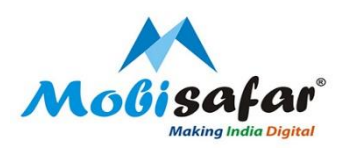

# Step 4: Enter Applicant details like first Name, Last Name Mobile Number, Email id and Parents details

| New PAN Card                       |                                        | Powered By: 🤣 NSDL |
|------------------------------------|----------------------------------------|--------------------|
| Personal Details (As per Aadhaar)  |                                        |                    |
| E-KYC PAN NEW APPLICATION          | Category<br>INDIVIDUAL                 | ✓ Title SHRI ✓     |
| RAVI                               | - Middle Name                          | Last Name          |
| – Name on PAN Card –<br>RAVI KUMAR | Physical PAN Required                  | ✓                  |
| Parents Details                    |                                        |                    |
| – Father First Name –<br>LALAN     | - Father Middle Name                   | PRASAD             |
| – Mother First Name<br>PUSHPA      | – Mother Middle Name –                 | DEVI               |
| Contact Details                    |                                        |                    |
| - Mobile Number                    | – Email Id<br>kumarravi02979@gmail.com |                    |
|                                    |                                        |                    |

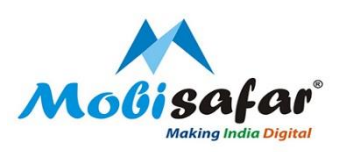

## Step 5: Amount will be debited from MSP portal, Click on Confirm

|                   |                                                     | 🖶 Home 🛛 Open Hours: 9AM to f                                                                   | SPM: (Mon-Sat) 📓 care@mobisafar.c | .om & 0161-5015050                |                                                                                                    |
|-------------------|-----------------------------------------------------|-------------------------------------------------------------------------------------------------|-----------------------------------|-----------------------------------|----------------------------------------------------------------------------------------------------|
|                   | Molisafar<br>Mulay tide Dignet                      | Payment Confirmation                                                                            | × AMSP CODE: MS                   | SP0001 🕒 Logout                   |                                                                                                    |
|                   | New PAN Card                                        | Reference Number: <b>PAN222300000085</b><br>PAN Type: <b>49A</b><br>Payable Amount: <b>₹107</b> | Powered B                         | ty: O NSDL<br>Execute front least |                                                                                                    |
| HER BELINDIA      | Personal Details (As per Aadhaa<br>Application Type |                                                                                                 | Se Confirm                        |                                   |                                                                                                    |
| Autorit a commune | - First Name<br>GURKIRAT                            | - Middle Name                                                                                   | Last Name<br>SINGH                |                                   | and an and a state of the state of the state |
| TO SERIE STATUTE  | Name on PAN Cord<br>GURKIRAT SINGH                  | Physical PAN Required<br>YES                                                                    | ×                                 |                                   | and a state                                                                                                    |
| CO I MAN AND      | Parents Details                                     |                                                                                                 |                                   |                                   | and the second second                                                                                                    |
| and and and and   | – Father First Nome<br>GURMEET                      | Father Middle Name                                                                              | Father Last Name<br>SINGH         |                                   | N.C.                                                                                                    |
| the later         | Mother First Name<br>RAVINDER                       | Mother Middle Name                                                                              | Mother Last Name<br>KAUR          |                                   |                                                                                                    |
|                   | Contact Details                                     |                                                                                                 |                                   |                                   |                                                                                                    |
|                   | - Mobile Number<br>7087022020                       | Email Id<br>honeysupptech@outlook.com                                                           |                                   |                                   |                                                                                                    |
|                   |                                                     |                                                                                                 |                                   | PROCEED 0                         |                                                                                                    |

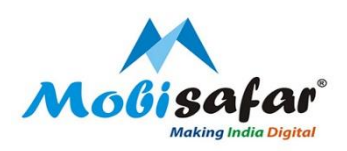

#### Step 6: Enter Applicant's Aadhar Number, DOB, gender and Tick the T&C. Click Submit

| Application Type*                   | Category*  | Aadhaar*       |
|-------------------------------------|------------|----------------|
| NEW PAN - INDIAN CITIZEN (FORM 49A) |            | ✓ 637580208363 |
|                                     |            |                |
| Title*<br>SHRI 🗸                    |            |                |
| Last Name / Surname *               | First Name | Middle Name    |
| SINGH                               | GURKIRAT   | MIDDLE NAME    |
| Date of Birth*                      | Gender*    |                |
| 11/07/1995                          | MALE       | ~              |
|                                     |            |                |
|                                     |            |                |

• \* Use my Aadhaar details for e-Signing the PAN application and authenticate my identity through the Aadhaar Authentication system (Aadhaar based e-KYC services of UIDAI) in accordance with the provisions of the Aadhaar (Targeted Delivery of Financial and allied rules and regulations notified thereunder and for no other purpose. Read more

Reset Submi

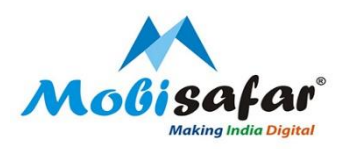

Step 7: Check Applicant's details carefully. Then select If you ever been known by any other name. Click Next

|                                     | Applicant Details    | Parent Details | Other Details | AO Code      |
|-------------------------------------|----------------------|----------------|---------------|--------------|
| Applicant Information               | on                   |                |               |              |
| Applicant Details<br>Title*<br>SHRI |                      |                |               |              |
| Last Name / Surname *               | First                | Name           | Ν             | /iddle Name  |
| SINGH                               | GU                   | RKIRAT         |               | MIDDLE NAME  |
| Date of Birth*                      | Genc                 | ler*           |               |              |
| 11/07/1995                          | MA                   | LE             | ~             |              |
| Name that you would lil             | ke printed on PAN ca | rd*            |               |              |
| GURKIRAT SINGH                      |                      |                |               |              |
| Have you ever been kno              | wn by any other nan  | ne?            |               |              |
|                                     |                      |                |               | (Territoria) |

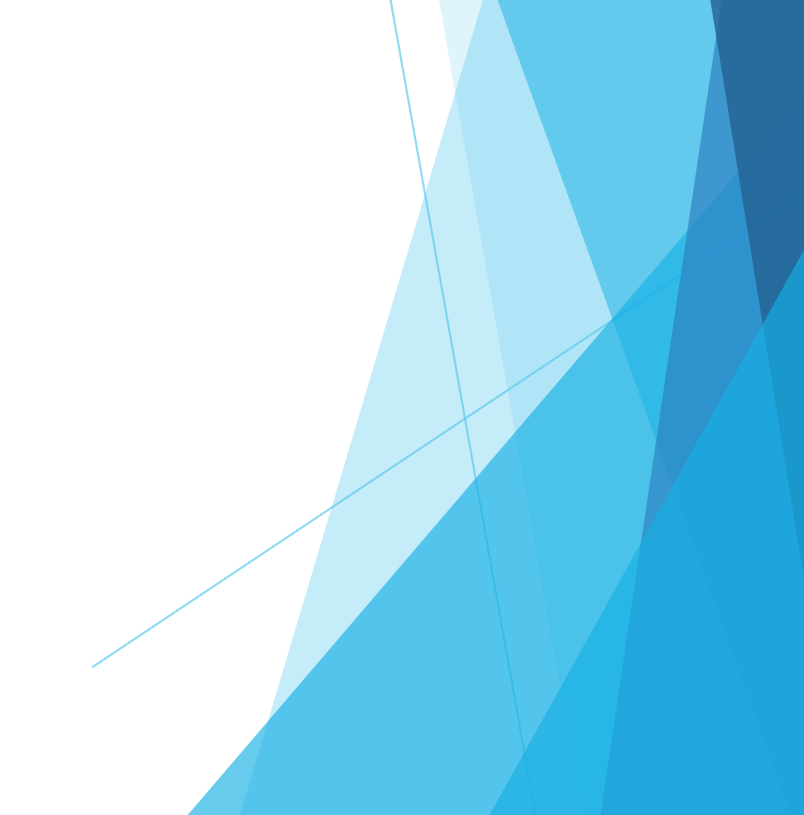

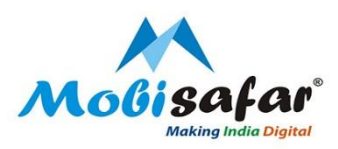

# Step 8: Enter Applicant Parent's name. Select the Parents name to be printed on the PAN Card & then click next

| Father's Name          |            |             |  |
|------------------------|------------|-------------|--|
| Last Name / Surname    | First Name | Middle Name |  |
| SINGH                  | GURMEET    | MIDDLE NAME |  |
| Re-Enter Father's Name |            |             |  |
| Last Name / Surname    | First Name | Middle Name |  |
| SINGH                  | GURMEET    | MIDDLE NAME |  |
| Mother's Name          |            |             |  |
| Last Name / Surname    | First Name | Middle Name |  |
| KAUR                   | RAVINDER   | MIDDLE NAME |  |
| Re-Enter Mother's Name |            |             |  |
| Last Name / Surname    | First Name | Middle Name |  |
| KAUR                   | RAVINDER   | MIDDLE NAME |  |
|                        |            |             |  |
|                        |            |             |  |

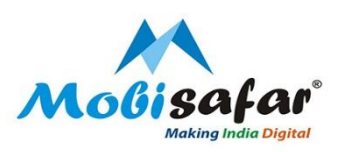

Step 9: Select "Yes" If Physical PAN card is required, select the source of Income. Fill up the Telephone number & Email ID details

| E Home / Details                                                                    |                      |                         |               |                                          |            |
|-------------------------------------------------------------------------------------|----------------------|-------------------------|---------------|------------------------------------------|------------|
| Online PAN application<br>Application Type: New PAN - India<br>Category: INDIVIDUAL | n Citizen (Form 49A) |                         |               |                                          | Save Draft |
| Ap                                                                                  | plicant Details      | Parent Details          | Other Details | AO Code                                  |            |
| Whether Physical PAN C<br>Yes No                                                    | Card is required     | 1?                      |               |                                          |            |
| Source of Income*<br>(Please tick as applicable)                                    |                      | roma from Rusinass / Dr | ofession      |                                          |            |
| <ul> <li>Income from House property</li> <li>No Income</li> </ul>                   | In-                  | come from Other source  | s [           | Capital Gains                            | -          |
| Telephone Number & Email                                                            | ID details*          |                         |               |                                          |            |
| Country code (ISD code)*<br>INDIA(91)                                               | Area /               | STD Code*               |               | Telephone / Mobile Number*<br>7087022020 |            |

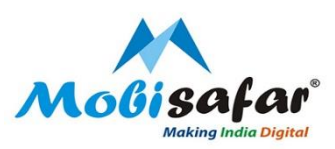

# Step 10: Mention which Address is required by the Applicant for communication. And, then complete the Address details. Click Next.

| Email ID*                                                    |                                                                  |                              |
|--------------------------------------------------------------|------------------------------------------------------------------|------------------------------|
| HONEYSUPPTECH@OUTLOOK.COM                                    |                                                                  |                              |
|                                                              |                                                                  |                              |
|                                                              |                                                                  |                              |
| Address for Communication*                                   |                                                                  |                              |
| RESIDENCE                                                    |                                                                  |                              |
|                                                              |                                                                  |                              |
| Pesidence Address                                            |                                                                  |                              |
|                                                              | antine an antidance address and an end to fill antida state data |                              |
| ( The address used in addrar card would be used in pan appin | caudh as residence address and no need to im residential addres  | sj                           |
| Office Address                                               |                                                                  |                              |
| Name of Office                                               |                                                                  |                              |
| NAME OF OFFICE                                               |                                                                  |                              |
|                                                              |                                                                  |                              |
| Flat / Room / Door / Block No.                               | Name of Premises/Building/Village                                | Road/Street/Lane/Post Office |
| FLAT / ROOM / DOOR / BLOCK NO.                               | NAME OF PREMISES/BUILDING/VILLAGE                                | ROAD/STREET/LANE/POST OFFICE |
| Area/Locality/Taluka/Sub-Division                            | Town/City/District                                               | Country Name                 |
| AREA/LOCALITY/TALUKA/SUB-DIVISION                            | TOWN/CITY/DISTRICT                                               | SELECT 💙                     |
| State/Union Territory                                        | Pin Code                                                         | Zip Code                     |
| SELECT 🗸                                                     | PIN CODE                                                         | ZIP CODE                     |
|                                                              |                                                                  |                              |
|                                                              |                                                                  |                              |

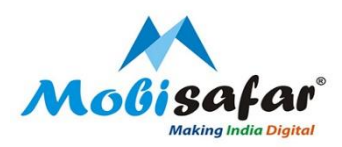

#### Step 11: Select Indian Citizen and enter State and City Name. Choose the ward/ Circle and AO code. Enter Place and Submit

| Area code* AC                          | ) type"                            | Range code*                   | AO No.*                                                |
|----------------------------------------|------------------------------------|-------------------------------|--------------------------------------------------------|
| NWR                                    | N                                  | 110                           | S                                                      |
|                                        |                                    |                               |                                                        |
| For help on AO code, select            | t from the following               |                               |                                                        |
| 🍵 Indian Citizens 🕘 NRIs and Foreign C | itizens 🌒 Defence Employees        |                               |                                                        |
| State/Union Territory                  |                                    | City                          |                                                        |
| PUNJAB                                 | ~                                  | LUDHIANA                      | ~                                                      |
|                                        |                                    |                               |                                                        |
| Search has found 75 numbers of         | AO Code                            |                               |                                                        |
|                                        |                                    |                               |                                                        |
|                                        |                                    |                               | Search:                                                |
|                                        |                                    |                               |                                                        |
| Ward/Circle/Range/Commissioner:        | Description :                      |                               |                                                        |
| ITO WARD 3(1), LUDHIANA/               |                                    |                               |                                                        |
| ITO WARD 4(1), LUDHIANA                | Alphabet start from A to Q of L    | udhiana                       |                                                        |
| CIRCLE-IV(1), CIT-II, LUDHIANA         | All Alphabet whose income mo       | re than Rs. 10,00,000         |                                                        |
| ITO, WARD-1(5), LUDHIANA               | In the state of Punjab - a) in the | e district of Ludhiana i) Are | a within the Municipal limits of Ludhiana falling betw |
| WARD I(3), JCIT-I/CIT-I, LUDHIANA      | In the state of Punjab - a) in the | e district of Ludhiana i) Are | a within the Municipal limits of Ludhiana falling betw |
| CIRCLE 1(1), JCIT-I/CIT-1, LUDHIANA    | In the state of Punjab - a) in the | e district of Ludhiana i) Are | a within the Municipal limits of Ludhiana falling betw |
| ITO WARD S(1), LUDHIANA/               |                                    |                               |                                                        |
| ITO WARD 6(1), LUDHIANA/               |                                    |                               |                                                        |
| ITO WARD 2(1); LUDHIANA/               |                                    |                               |                                                        |
| ITO WARD 7(1), LUDHIANA/               |                                    |                               |                                                        |
| 4                                      |                                    |                               | •                                                      |
|                                        |                                    |                               |                                                        |
| Place*                                 |                                    |                               | Date*                                                  |
| LUDHIANA                               |                                    |                               | 28/04/2022                                             |
|                                        |                                    |                               |                                                        |

Salar

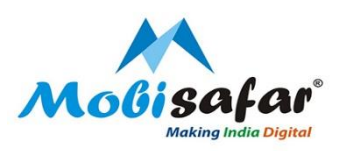

### Step 12: Verify applicant & their parent details given in the application form

e-KYC PAN NEW

Please Verify The Completed Application Form & Confirm

| Applicant Information                                                    |                                        |                            |
|--------------------------------------------------------------------------|----------------------------------------|----------------------------|
| Aadhaar*                                                                 |                                        |                            |
| X0000000000X                                                             |                                        |                            |
| Applicant Details                                                        |                                        |                            |
| SHRI 🗸                                                                   |                                        |                            |
| Last Name / Surname *                                                    | First Name                             | Middle Name                |
| SINGH                                                                    | GURKIRAT                               | MIDDLE NAME                |
| Date of Birth*                                                           | Gender*                                |                            |
| 11/07/1995                                                               | MALE                                   | *                          |
| Name that you would like printed or                                      | n PAN card*                            |                            |
| GURKIRAT SINGH                                                           |                                        |                            |
| Have you ever been known by any o<br>• Yes • No                          | ther name?                             |                            |
| Parents Details<br>Whether mother is a single parent and you w<br>Yes No | ish to apply for PAN by furnishing the | name of your mother only ? |
| Father's Name                                                            | _                                      |                            |
| SINGH                                                                    | First Name<br>GURMEET                  | Middle Name<br>MiDDLE NAME |
|                                                                          |                                        |                            |
| Mother's Name                                                            | Ciuca Munuta                           | Mildle Munu                |
| KAUR                                                                     | RAVINDER                               | MIDDLE NAME                |
|                                                                          |                                        |                            |
| Parents name to be printed on the P<br>Father's Name Mother's Name       | AN Card                                |                            |

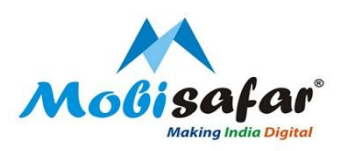

### Step 13: Verify applicant contact & address details given in the application form

| Whether Physical PAN Card is<br>• Yes • No                                                                            | required?                                                                                    |                                                              |
|----------------------------------------------------------------------------------------------------|----------------------------------------------------------------------------------------------|--------------------------------------------------------------|
| Source of Income*<br>(Please tick as applicable)<br>Salary<br>Income from House property<br>No Income                 | Income from Business / Profession Income from Other sources                                  | SELECT BUSINESS/PROFESSION CODE                              |
| Telephone Number & Email ID detail<br>Country code (ISD code)*<br>INDIA(91)<br>Email ID*<br>HONEYSUPPTECH@OUTLOOK.COM | S*<br>Area / STD Code*<br>161                                                                | Telephone / Mpbile Number*<br>7087022020                     |
| Address for Communication* RESIDENCE Residence Address                                                                |                                                                                              |                                                              |
| Office Address<br>Name of Office<br>NAME OF OFFICE                                                                    |                                                                                              |                                                              |
| Flat / Room / Door / Block No.<br>FLAT / ROOM / DOOR / BLOCK NO.<br>Area/Locality/Taluka/Sub-Division                 | Name of Premises/Building/Village<br>NAME OF PREMISES/BUILDING/VILLAGE<br>Town/City/District | Road/Street/Lane/Post Office<br>ROAD/STREET/LANE/POST OFFICE |
| AREA/LOCALITY/TALUKA/SUB-DIVISION State/Union Territory SELECT                                                        | PIN CODE                                                                                     | Zip Code                                                     |

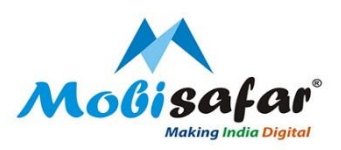

#### **Step 14: Select mode of e-KYC Authentication**

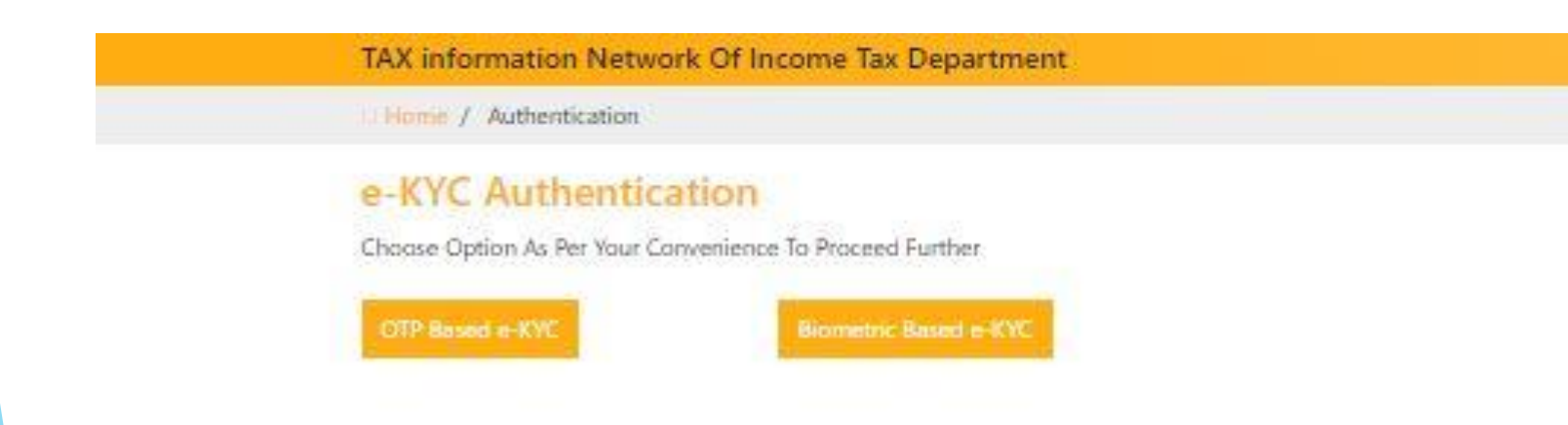

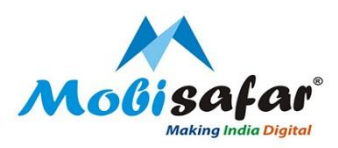

Step 15: If you have selected OTP Based mode of e-KYC Authentication then enter the OTP sent on the registered mobile number & complete the verification.

| TAX information Network Of Income Tax Department                                                                                             |
|----------------------------------------------------------------------------------------------------|
| D Home / OTP Generate                                                                                                    |
| OTP Based e-KYC                                                                                                    |
| Authentication Required                                                                                                    |
| For your security, we need authentication your request. We've sent an OTP to the mobile number. Please enter below to complete verification. |
| Enter OTP*                                                                                                    |
| 468148                                                                                                    |
| Kevend OIP                                                                                                    |
| Su deserte                                                                                                    |
|                                                                                                    |

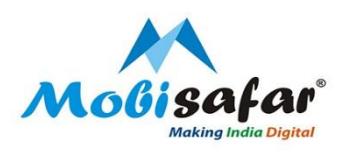

### Step 16: For E sign Authentication, Please click on OTP based E sign option

| TAX information Network C                           | f Income Tax Department |
|-----------------------------------------------------|-------------------------|
| Home / Authentication                               |                         |
| e-Sign Authenticati                                 | on                      |
| OTP Based e-Sign<br>View Form details before e-Sign | Biometric Base e-Sign   |

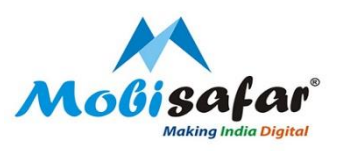

#### Step 17: Submit Aadhar number and click on send OTP option

|                                                                                 | NSDL Electr                                                                                                    | onic Signature Service                                                                                                    |
|---------------------------------------------------------------------------------|----------------------------------------------------------------------------------------------------|----------------------------------------------------------------------------------------------------|
|                                                                                 | ASP Name                                                                                                    | PAN Service                                                                                                    |
| T                                                                               | ransaction ID                                                                                                    | UKC:eSign:6084:20220428172542507                                                                                                    |
|                                                                                 | Date & Time                                                                                                    | 2022-04-28T17:25:47                                                                                                    |
| I hereby authority                                                              | orize NSDL e-Governance Infras                                                                                                    | tructure Limited (NSDL e-Gov) to -                                                                                                    |
| for/with PAN Sen<br>based e-KYC serv<br>Financial and othe<br>thereunder and fo | vice and authenticate my ident<br>vices of UIDAI) in accordance<br>er Subsidies, Benefits and Servi<br>or no other purpose.           | ity through the Aadhaar Authentication system (Aadhaar<br>with the provisions of the Aadhaar (Targeted Delivery of<br>ces) Act, 2016 and the allied rules and regulations notified            |
| 2. Authenticate m<br>the Aadhaar Aut<br>UIDAI and use n<br>purpose of e-Sign    | ny Aadhaar / Virtual ID through<br>hentication system for obtainin<br>ny Photo and Demographic de<br>ing the PAN application for/with | n OTP or Biometric for authenticating my identity through<br>ng my e-KYC through Aadhaar based e-KYC services of<br>tails (Name, Gender, Date of Birth and Address) for the<br>n PAN Service. |
| 3. I understand a<br>Aadhaar based a                                            | that Security and confidentialit<br>uthentication is ensured by NS                                                                    | y of personal identity data provided, for the purpose of DL e-Gov and the data will be stored by NSDL e-Gov till $	imes$                                                                      |
| VID/Aadhaar                                                                     | : 828840715717                                                                                                    | Send OTP Cancel                                                                                                    |

©2022 NSDL E-Governance Infrastructure Pvt. Ltd. All rights reserved.

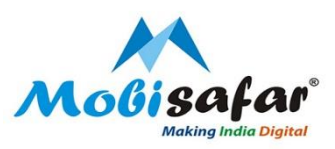

### **Step 18: Enter the received OTP and click on Verify OTP**

| NSDL                                                                                                    | Electronic Signature Service                                                                                                    |
|----------------------------------------------------------------------------------------------------|----------------------------------------------------------------------------------------------------|
| ASP Name                                                                                                    | PAN Service                                                                                                    |
| Transaction ID                                                                                                    | UKC:eSign:6084:20220428172542507                                                                                                    |
| Date & Time                                                                                                    | 2022-04-28T17:25:47                                                                                                    |
| I hereby authorize NSDL e-Governance                                                                                                    | Infrastructure Limited (NSDL e-Gov) to -                                                                                                    |
| <ol> <li>based e-KYC services of UIDAI) in accor<br/>Financial and other Subsidies, Benefits an<br/>thereunder and for no other purpose.</li> <li>Authenticate my Aadhaar / Virtual ID<br/>the Aadhaar Authentication system for<br/>UIDAI and use my Photo and Demogra<br/>purpose of o Siming the DAN application</li> </ol> | dance with the provisions of the Aadhaar (Targeted Del<br>dance with the provisions of the Aadhaar (Targeted Del<br>d Services) Act, 2016 and the allied rules and regulations<br>through OTP or Biometric for authenticating my identity<br>obtaining my e-KYC through Aadhaar based e-KYC sen<br>whic details (Name, Gender, Date of Birth and Address)<br>isclicith DAN Service |
| purpose of e-signing the PAN application                                                                                                    | or/with PAN Service.                                                                                                    |
| <ol> <li>I understand that Security and confid<br/>Aadhaar based authentication is ensured</li> </ol>                                                                                                    | entiality of personal identity data provided, for the pur<br>by NSDL e-Gov and the data will be stored by NSDL e-                                                                                                    |
| Enter OTP •••••                                                                                                    | Verify OTP Cancel                                                                                                    |
| Success! otp sent on registered mobile/                                                                                                    | email id.                                                                                                    |

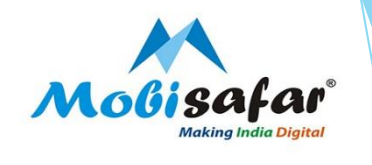

#### Step 19: PAN card will be processed successfully

| Modisafar        | C NSDI                            |  |
|------------------|-----------------------------------|--|
|                  |                                   |  |
| YOUR PAN CA      | ARD REQUEST HAS BEEN<br>ACCEPTED. |  |
| TRANSACTION NO : | PAN22230000088                    |  |
| TIME STAMP :     | 2022-04-28T17:07:00.743           |  |
|                  | 991239700002355                   |  |
| ACK NUMBER :     | 991239700002355                   |  |

Print Receipt Sack to Home

to Home

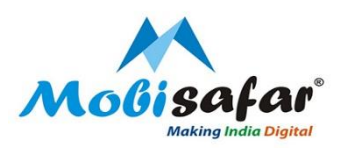

# **THANK YOU**

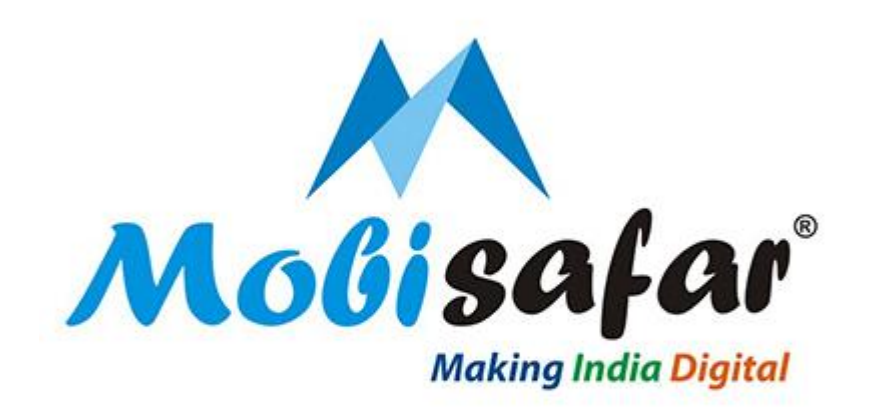

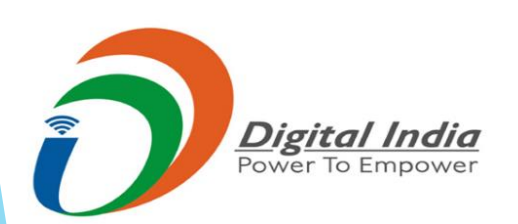